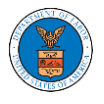

## HOW TO VIEW OALJ/BALCA DASHBOARD?

1. Click on the OALJ or BALCA tile from the main dashboard page to access the 'OALJ or BALCA' dashboard.

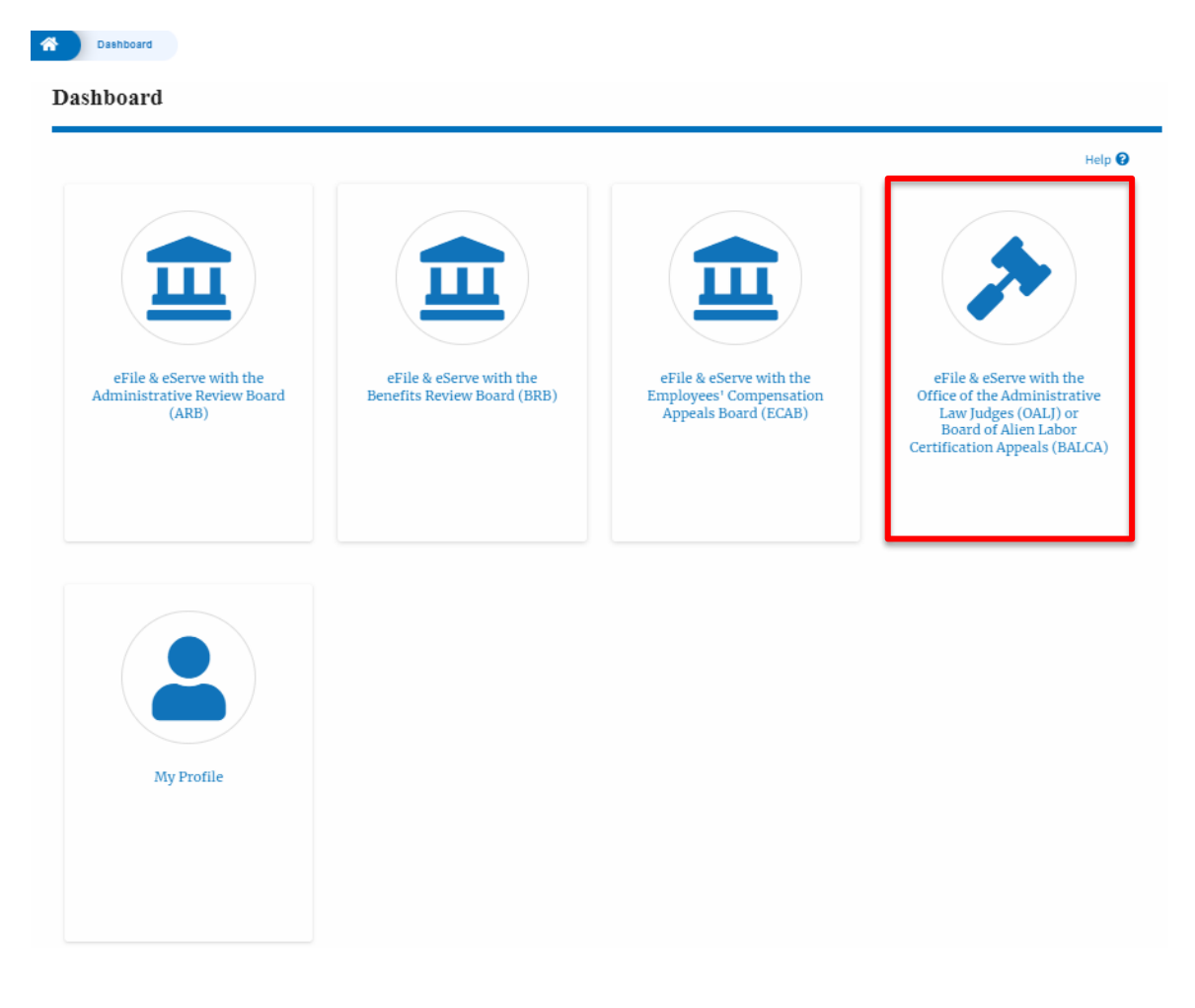

 OALJ/BALCA Dashboard includes buttons 'File a New Case', 'Request Access to Cases', and 'Multi Case Filing'. Note: Multi Case Filing button will only appear if at least one submitted/approved case is listed in the Request Access to Cases table.

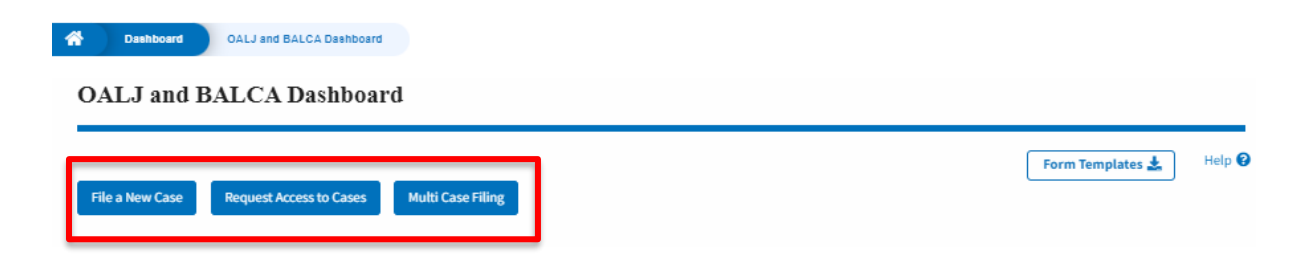

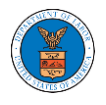

- a. The File a New Case button lets users file a new case with OALJ
- b. The Request Access to Cases button lets the user request access to cases from OALJ.
- c. The Multi Case Filing button lets users file a common filing to multiple cases at the same time
- 3. OALJ/BALCA Dashboard includes tables 'My Access Requests', and 'New Cases'.
  - a. My Access Requests table lists all the cases that the user has requested access to
  - b. The New Cases table lists all the new cases that the user has submitted.

| OALJ and BALCA Dashboard                                                                                                    |                  |                  |                   |                       |                     |                            |                                           |                           |                           |           |
|----------------------------------------------------------------------------------------------------|------------------|------------------|-------------------|-----------------------|---------------------|----------------------------|-------------------------------------------|---------------------------|---------------------------|-----------|
| File a New Case                                                                                                    | Request Acce     | ess to Cases     | Multi Case Filing |                       |                     |                            |                                           | Form                      | n Templates 🛓             | Help 😧    |
| Access Requests The following are the cases you have access to. Click on the OALJ Case Number link to access case filings and servings and to submit new filings. Showing 5 of 7 records View More O |                  |                  |                   |                       |                     |                            |                                           |                           |                           |           |
| OALJ Case<br>Number                                                                                                    | Claimant Nan     | ne               | Employer<br>Name  | eFile Number          | Office / A          | ssigned Judge              | Status                                    |                           | Last Updated O            | n Details |
| 2021SCA00001                                                                                                    |                  |                  |                   |                       |                     |                            | Submission Received and<br>Pending Review |                           | 06/16/2022 -<br>16:03 EST | View      |
|                                                                                                    |                  |                  |                   |                       |                     |                            | Submission Received and<br>Pending Review |                           | 06/16/2022 -<br>13:48 EST | View      |
| 2022DBA00028                                                                                                    |                  |                  | _                 |                       |                     |                            | REVOKED                                   |                           | 06/16/2022 -<br>13:42 EST | View      |
| 2022DBA00027                                                                                                    |                  |                  |                   | —                     |                     |                            | Submission Rece<br>Pending Review         | ived and                  | 06/16/2022 -<br>10:50 EST | View      |
| 2022DBA00027                                                                                                    |                  |                  |                   |                       |                     |                            | REVOKED                                   |                           | 06/16/2022 -<br>10:48 EST | View      |
| * All times displayed in US Eastern Timezone                                                                                                    |                  |                  |                   |                       |                     |                            |                                           |                           |                           |           |
| New Cases The following are the cases you have created. Click on the OALJ Case Number link to access case filings and servings and to submit new filings. Showing 1 of 1 records View More C         |                  |                  |                   |                       |                     |                            |                                           |                           |                           |           |
| OALJ Case<br>Number                                                                                                    | Claimant<br>Name | Employer<br>Name | eFile Number      | Originating<br>Agency | Reference<br>Number | Office / Assigned<br>Judge | Status                                    | Last<br>Updated On        | Details                   |           |
|                                                                                                    |                  |                  |                   |                       | 123-123             |                            | Submission<br>Accepted as a<br>Filing     | 06/17/2022 -<br>10:48 EST | View                      |           |
|                                                                                                    |                  |                  |                   |                       |                     |                            |                                           |                           |                           |           |